### 導師審核假單

## 確認學生假單通知信箱

校務系統→登錄→教務登錄作業→ 個人通訊資料維護→確認常用電子郵件

| 「登録」                                                                  |
|-----------------------------------------------------------------------|
| ■ 教務登錄作業<br>* 個人通訊資料維護<br>*【學生】休復退畢檢核作業<br>教師義務時數抵減登錄<br>教師研究計畫抵減時數登錄 |

# 方法1 校務系統審核

步驟1 登入校務系統

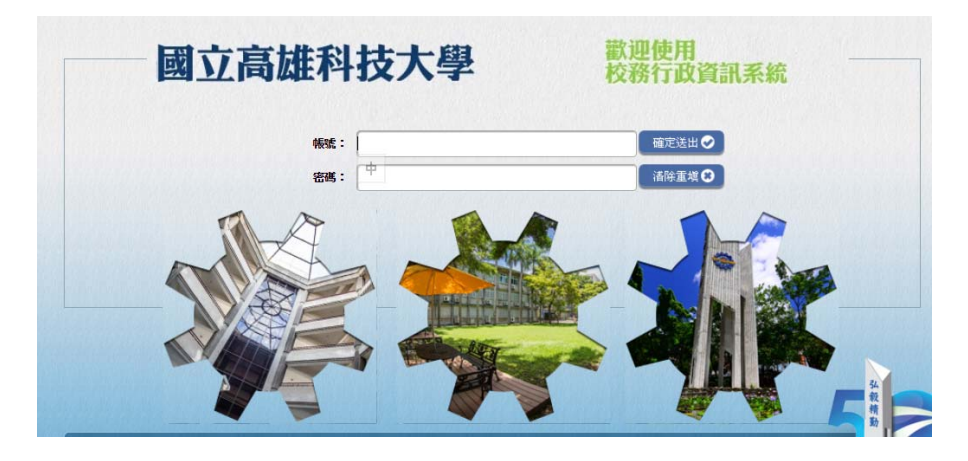

#### 步驟2 登錄-學務登錄作業-(線上審核)線上請假與審核作業

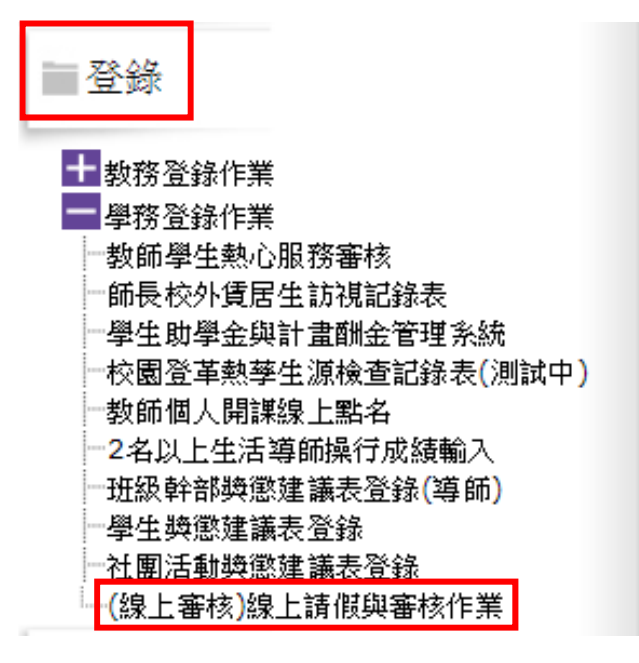

步驟3 審核→ 點選「師長假單審核作業」→ 即可查詢導生班的學生假單狀況 → 批註意見 → 點選審核結果(通過或不通

過) → 核閱存檔(如需催繳附件可選擇催繳附檔,假單即送回學生端)。

| 線上請佣                                           | 显密核系統   |     |    |         |            |     | 107學年度第1學 | 期       |       |    |
|------------------------------------------------|---------|-----|----|---------|------------|-----|-----------|---------|-------|----|
| 林王朝                                            |         |     |    |         |            |     | 10310     | 王來旺     | 登出    |    |
| 10 師長供買家校本約                                    |         |     |    |         | 未審核假       | 單清單 |           |         |       |    |
| 1 審核                                           | 假草编號    | 學年  | 举购 | 库级      | 學號         | 姓名  | 日期(起)     | 日期(迄)   | 夭(節)数 | 假別 |
| 型 即 衣服 单 番 依 F 未                               | D06957  | 102 | 1  | 進修學院工三甲 | 3102207102 | 王腾緯 | 1021005   | 1021005 | 4     | 事假 |
| 四 催納附禮取消作業                                     | D06959  | 102 | 1  | 進修學院工三甲 | 3102207102 | 王騰緯 | 1021006   | 1021006 | 4     | 事假 |
| 「「「「「「「」」」」「「「」」」」「「「」」」」「「」」」「「」」」「「」」」「「」」」」 | D07023  | 102 | 1  | 進修學院工三甲 | 3102207102 | 王騰緯 | 1021019   | 1021019 | 12    | 事假 |
| 回 歷史資料香諭                                       | D07095  | 102 | 1  | 進修學院工三甲 | 3102207102 | 王騰緯 | 1021026   | 1021026 | 4     | 事假 |
| ◎ 授課學生缺曠杳詢                                     | D07406  | 102 | 1  | 進修學院工三甲 | 3102207142 | 沈維均 | 1021207   | 1021207 | 4     | 事假 |
|                                                | B260503 | 107 | 1  | 四工二甲    | 1106107137 | 林紫彤 | 1071119   | 1071119 | 1     | 病假 |
|                                                | B260571 | 107 | 1  | 四工二甲    | 1106107144 | 鄭宇呈 | 1070926   | 1070926 | 1     | 事假 |

|     |          |     |         |     |       |      |            |     |         | 審核調     | 1 彙預: | 史詞設 | 定          |      |            |           |
|-----|----------|-----|---------|-----|-------|------|------------|-----|---------|---------|-------|-----|------------|------|------------|-----------|
| 審核通 | 過預訂      | 设辭彙 | : 核准    |     | •     |      |            |     |         |         | 審核2   | 不通過 | 預設辭彙: 未核准  |      |            |           |
| 日間部 | 學生假單     | 進修  | 推廣處學生假單 | 進修學 | 完學生假」 | ¥.   |            |     |         |         |       |     |            |      |            |           |
|     |          |     |         |     |       |      |            |     |         | 導的      | 罪批示   | 作業  |            |      |            |           |
| 明   |          | 附檔  | 假單編號    | 學年  | 學期    | 班級   | 學號         | 姓名  | 日期(起)   | 日期(迄)   | 天數    | 假刑  | 聯絡方式       | 批註意見 | 事核結果       | 作業功能      |
| 明   | <b>#</b> | 下載  | B260503 | 107 | 1     | 四工二甲 | 1106107137 | 林紫彤 | 1071119 | 1071119 | 1     | 病假  | 0970153348 |      | ●通過 ●不通過   | 核閩存檔 催繳附檔 |
| 明   | æ        | 下載  | B260571 | 107 | 1     | 四工二甲 | 1106107144 | 鄭宇呈 | 1070926 | 1070926 | 1     | 事假  | 0963782436 |      | ● 通過 ● 不通過 | 核閩存檔 催繳附檔 |

### \*\*學生如被導師催繳附檔,可點選「上傳」補件。

|       |     |         |           |    |         |         | 學生假單查詢 |          |          |      |
|-------|-----|---------|-----------|----|---------|---------|--------|----------|----------|------|
| 學年學期: | 107 | 學年度第1學期 | •         |    |         | 催       | 貝單編號:  |          |          |      |
| 請假日期: |     | 年, ,    | 月, 📃 日🗺 — | 年, | 月, 🔄 🗄  | ŧ       |        |          |          |      |
|       |     |         |           |    |         |         | 查詢 清空  |          |          |      |
| 明細    | 删除  | 假王      | 假草编號      | 假別 | 日期(起)   | 日期(选)   | 相關證明   | 師長批註意見   | 審核狀況.    | 核准状况 |
| 明細    | 刪除  | 下素      | 253433    | 事假 | 1070920 | 1070920 | 下載上傳   |          | 未審核      | 未審核  |
| 明細    | 刪除  | 下毒      | 254206    | 事假 | 1070921 | 1070921 | 下載上傳   |          | 未審核      | 未審核  |
| 明細    | 刪除  | 下素      | 254746    | 病假 | 1070926 | 1070926 | 下載 上傳  | 導師意見:核准  | 導師審核通過   | 審核通過 |
| 明細    | 刪除  | 下毒      | 254092    | 事假 | 1071001 | 1071001 | 下載 上傳  |          | 未審核      | 未審核  |
| 明細    | 刪除  | 下載      | B256180   | 病假 | 1071011 | 1071011 | 下載 上傳  | 導師意見:核准  | 寧師審核通過   | 審核通過 |
| 明細    | 刪除  | 下載      | B259507   | 病假 | 1071112 | 1071112 | 下載上傳   | 系主任意見:核准 | 系主任代審核通過 | 審核通過 |

# 方法2 手機 APP 審核或 chrom 瀏覽器審核

使用平板電腦、智慧型手機或個人電腦之瀏覽器連線至「http://nkust.nkust.edu.tw」

步驟1 手機下載「INKUSTT行動校務系統(教師版)」APP 或登錄網址

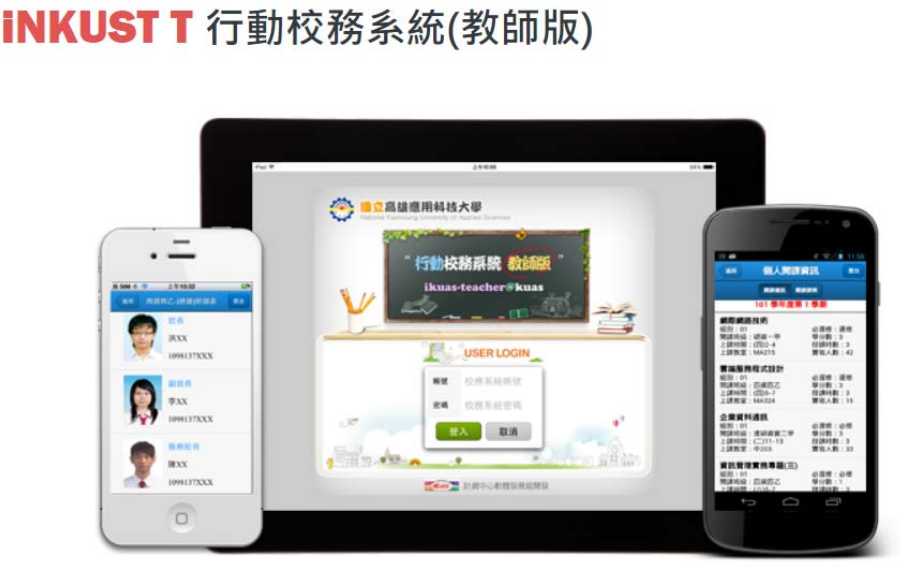

步驟2 選擇 導生輔導管理→「班級」請假審核 →選取假單 →選擇審核狀況 →

存檔送出

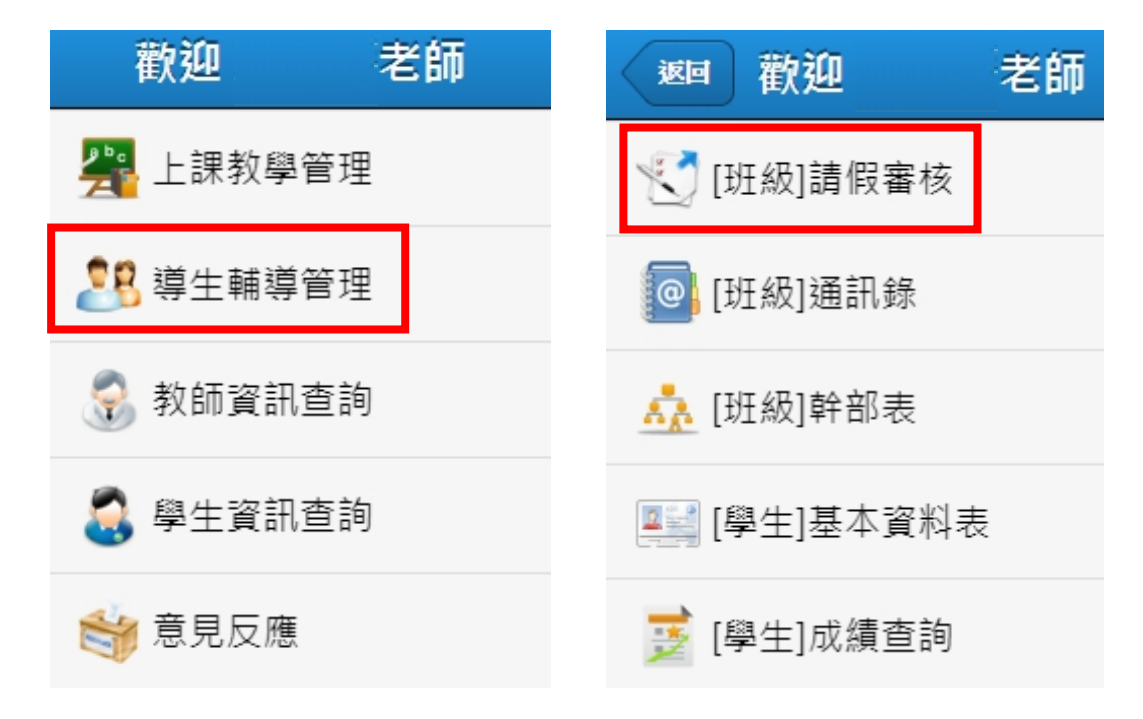

#### 步驟2 選擇 假單→ 輸入審核狀態

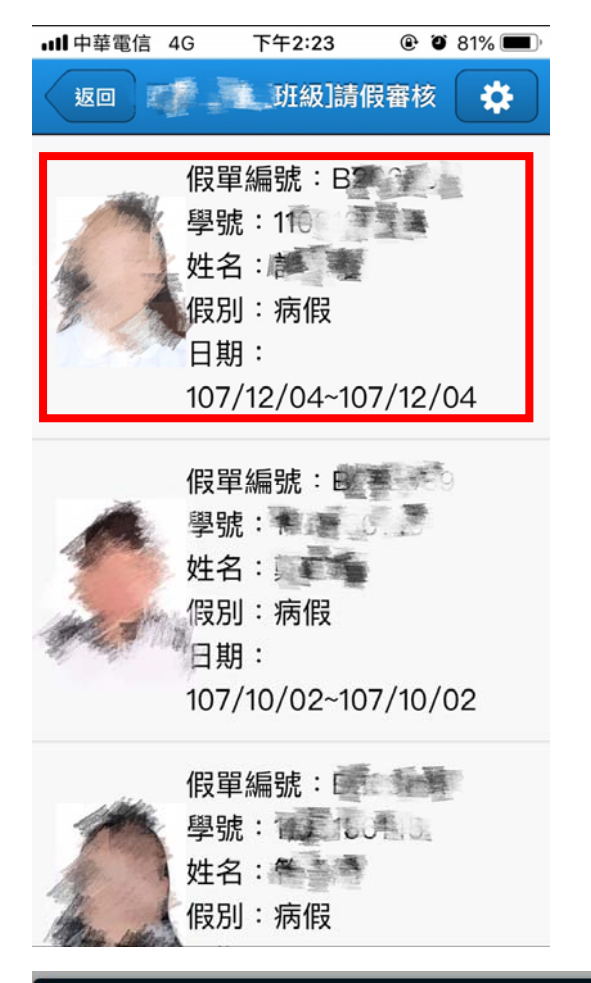

|                                          | 假單編                       | 號:B                | 4     |                             | ×  |
|------------------------------------------|---------------------------|--------------------|-------|-----------------------------|----|
| 研究 研究 研究 研究 研究 研究 研究 研究 研究 研究 研究 研究 研究 研 | 107/12/04~107/<br>頭痛,在家休息 | 學號:1<br>12/04 天數:1 | i     | <b>姓名:</b><br>假別:病假<br>附件:無 |    |
| 日期 星期 A                                  | 1 2 3 4                   | B 5 6              | 7 8 9 | 10 11 12                    | 13 |
| 107/12/04 二                              | 病假 病假 病假 病假               | 足 病假 病假            |       |                             |    |
| 通過                                       |                           | 可輸入署               | 客核意見  |                             | ۲  |
|                                          |                           |                    |       |                             |    |
| 个廸迥                                      |                           |                    |       |                             |    |
| ↑ 通迥<br>意見批註                             |                           |                    |       |                             | "  |

\*\*學生如被導師催繳附檔,可點選「上傳」補件。